# imall

Chipsmall Limited consists of a professional team with an average of over 10 year of expertise in the distribution of electronic components. Based in Hongkong, we have already established firm and mutual-benefit business relationships with customers from, Europe, America and south Asia, supplying obsolete and hard-to-find components to meet their specific needs.

With the principle of "Quality Parts, Customers Priority, Honest Operation, and Considerate Service", our business mainly focus on the distribution of electronic components. Line cards we deal with include Microchip, ALPS, ROHM, Xilinx, Pulse, ON, Everlight and Freescale. Main products comprise IC, Modules, Potentiometer, IC Socket, Relay, Connector. Our parts cover such applications as commercial, industrial, and automotives areas.

We are looking forward to setting up business relationship with you and hope to provide you with the best service and solution. Let us make a better world for our industry!

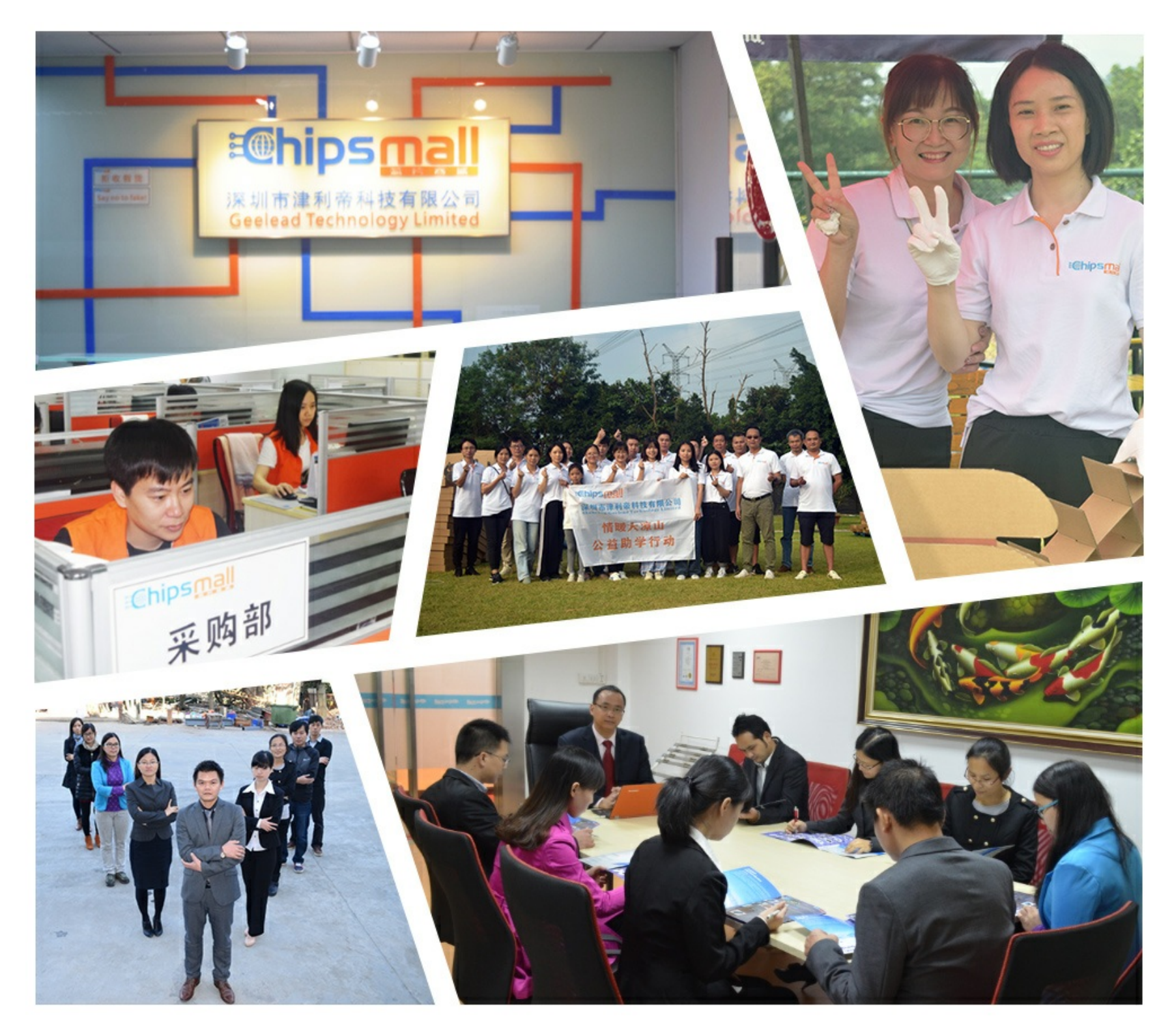

# Contact us

Tel: +86-755-8981 8866 Fax: +86-755-8427 6832 Email & Skype: info@chipsmall.com Web: www.chipsmall.com Address: A1208, Overseas Decoration Building, #122 Zhenhua RD., Futian, Shenzhen, China

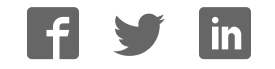

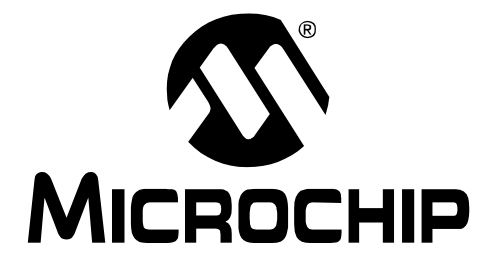

# PICkit<sup>TM</sup> Serial Analyzer USER'S GUIDE

© 2007 Microchip Technology Inc.

#### Note the following details of the code protection feature on Microchip devices:

- Microchip products meet the specification contained in their particular Microchip Data Sheet.
- Microchip believes that its family of products is one of the most secure families of its kind on the market today, when used in the intended manner and under normal conditions.
- There are dishonest and possibly illegal methods used to breach the code protection feature. All of these methods, to our knowledge, require using the Microchip products in a manner outside the operating specifications contained in Microchip's Data Sheets. Most likely, the person doing so is engaged in theft of intellectual property.
- Microchip is willing to work with the customer who is concerned about the integrity of their code.
- Neither Microchip nor any other semiconductor manufacturer can guarantee the security of their code. Code protection does not mean that we are guaranteeing the product as "unbreakable."

Code protection is constantly evolving. We at Microchip are committed to continuously improving the code protection features of our products. Attempts to break Microchip's code protection feature may be a violation of the Digital Millennium Copyright Act. If such acts allow unauthorized access to your software or other copyrighted work, you may have a right to sue for relief under that Act.

Information contained in this publication regarding device applications and the like is provided only for your convenience and may be superseded by updates. It is your responsibility to ensure that your application meets with your specifications. MICROCHIP MAKES NO REPRESENTATIONS OR WARRANTIES OF ANY KIND WHETHER EXPRESS OR IMPLIED, WRITTEN OR ORAL, STATUTORY OR OTHERWISE, RELATED TO THE INFORMATION, INCLUDING BUT NOT LIMITED TO ITS CONDITION, QUALITY, PERFORMANCE, MERCHANTABILITY OR FITNESS FOR PURPOSE. Microchip disclaims all liability arising from this information and its use. Use of Microchip devices in life support and/or safety applications is entirely at the buyer's risk, and the buyer agrees to defend, indemnify and hold harmless Microchip from any and all damages, claims, suits, or expenses resulting from such use. No licenses are conveyed, implicitly or otherwise, under any Microchip intellectual property rights.

## QUALITY MANAGEMENT SYSTEM CERTIFIED BY DNV ISO/TS 16949:2002

#### Trademarks

The Microchip name and logo, the Microchip logo, Accuron, dsPIC, KEELOQ, KEELOQ logo, microID, MPLAB, PIC, PICmicro, PICSTART, PRO MATE, PowerSmart, rfPIC, and SmartShunt are registered trademarks of Microchip Technology Incorporated in the U.S.A. and other countries.

AmpLab, FilterLab, Linear Active Thermistor, Migratable Memory, MXDEV, MXLAB, PS logo, SEEVAL, SmartSensor and The Embedded Control Solutions Company are registered trademarks of Microchip Technology Incorporated in the U.S.A.

Analog-for-the-Digital Age, Application Maestro, CodeGuard, dsPICDEM, dsPICDEM.net, dsPICworks, ECAN, ECONOMONITOR, FanSense, FlexROM, fuzzyLAB, In-Circuit Serial Programming, ICSP, ICEPIC, Mindi, MiWi, MPASM, MPLAB Certified logo, MPLIB, MPLINK, PICkit, PICDEM, PICDEM.net, PICLAB, PICtail, PowerCal, PowerInfo, PowerMate, PowerTool, REAL ICE, rfLAB, rfPICDEM, Select Mode, Smart Serial, SmartTel, Total Endurance, UNI/O, WiperLock and ZENA are trademarks of Microchip Technology Incorporated in the U.S.A. and other countries.

SQTP is a service mark of Microchip Technology Incorporated in the U.S.A.

All other trademarks mentioned herein are property of their respective companies.

© 2007, Microchip Technology Incorporated, Printed in the U.S.A., All Rights Reserved.

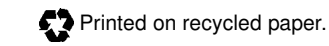

Microchip received ISO/TS-16949:2002 certification for its worldwide headquarters, design and water fabrication facilities in Chandler and Tempe, Arizona, Gresham, Oregon and Mountain View, California. The Company's quality system processes and procedures are for its PIC® MCUs and dsPIC® DSCs, KEELOQ® code hopping devices, Serial EEPROMs, microperipherals, nonvolatile memory and analog products. In addition, Microchip's quality system for the design and manufacture of development systems is ISO 9001:2000 certified.

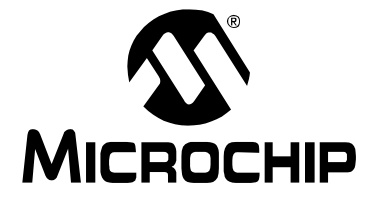

# **Table of Contents**

| Preface    |      | 1                                                                                | I |
|------------|------|----------------------------------------------------------------------------------|---|
| Chapter 1. | PIC  | kit™ Serial Analyzer Overview                                                    |   |
| -          | 1.1  | Introduction                                                                     | 5 |
| -          | 1.2  | Highlights                                                                       | 5 |
| -          | 1.3  | PICkit <sup>™</sup> Serial Analyzer Contents                                     | 5 |
| -          | 1.4  | PICkit <sup>™</sup> Serial Analyzer Development System5                          | 5 |
| -          | 1.5  | PICkit <sup>™</sup> Serial Analyzer Hardware6                                    | 3 |
| -          | 1.6  | PICkit <sup>™</sup> Serial Analyzer Software                                     | 3 |
| Chapter 2. | Gett | ing Started                                                                      |   |
|            | 2.1  | Introduction                                                                     | 9 |
|            | 2.2  | Highlights                                                                       | 9 |
|            | 2.3  | Installing the PICkit <sup>™</sup> Serial Analyzer Software                      | 9 |
|            | 2.4  | Connecting the PICkit <sup>™</sup> Serial Analyzer to the PC                     | 9 |
| 2          | 2.5  | Connecting the PICkit <sup>™</sup> Serial Analyzer to the 28-Pin<br>Demo Board10 | ) |
|            | 2.6  | Starting the PICkit <sup>™</sup> Serial Analyzer Program                         | ) |
|            | 2.7  | Running the 28-Pin Demo I <sup>2</sup> C <sup>™</sup> Demonstration Program      | 1 |
|            | 2.8  | I <sup>2</sup> C <sup>™</sup> Communications – Basic Operations14                | 1 |
|            | 2.9  | 28-Pin Demo I <sup>2</sup> C <sup>™</sup> Source Code and Firmware15             | 5 |
| Chapter 3. | PIC  | kit™ Serial Analyzer PC Program                                                  |   |
| 3          | 3.1  | Introduction17                                                                   | 7 |
| 3          | 3.2  | Highlights17                                                                     | 7 |
| 3          | 3.3  | Installing the PICkit <sup>™</sup> Serial Analyzer Software                      | 7 |
| 3          | 3.4  | Starting the Program17                                                           | 7 |
| S          | 3.5  | Configuration Wizard18                                                           | 3 |
| 3          | 3.6  | Main Window21                                                                    | 1 |
| 3          | 3.7  | Serial Communications Modes 25                                                   | 5 |
|            |      |                                                                                  |   |

| Chapter 4. | I <sup>2</sup> C <sup>1</sup> | Master Communications                               |    |
|------------|-------------------------------|-----------------------------------------------------|----|
|            | 4.1                           | Introduction                                        | 27 |
|            | 4.2                           | Highlights                                          | 27 |
|            | 4.3                           | PICkit Serial Pin Assignments                       | 27 |
|            | 4.4                           | Selecting Communications Mode                       | 27 |
|            | 4.5                           | Configuring I <sup>2</sup> C Communications Mode    | 28 |
|            | 4.6                           | Communications: Basic Operations                    | 30 |
|            | 4.7                           | Script Builder                                      | 31 |
|            | 4.8                           | Script Execute                                      | 35 |
| Chapter 5. | SPI                           | Master Communications                               |    |
|            | 5.1                           | Introduction                                        | 37 |
|            | 5.2                           | Highlights                                          | 37 |
|            | 5.3                           | PICkit <sup>™</sup> Serial Analyzer Pin Assignments | 37 |
|            | 5.4                           | Selecting Communications Mode                       | 37 |
|            | 5.5                           | Configurating SPI Communications Mode               | 38 |
|            | 5.6                           | Communications: Basic Operations                    | 40 |
|            | 5.7                           | Script Builder                                      | 42 |
|            | 5.8                           | Script Execute                                      | 46 |
| Chapter 6. | USA                           | ART Asynchronous Communications                     |    |
|            | 6.1                           | Introduction                                        | 49 |
|            | 6.2                           | Highlights                                          | 49 |
|            | 6.3                           | PICkit Serial Pin Assignments                       | 49 |
|            | 6.4                           | Selecting Communications Mode                       | 50 |
|            | 6.5                           | Configuring USART Asynchronous Communications Mode  | 50 |
|            | 6.6                           | Communications: Basic Operations                    | 52 |
|            | 6.7                           | Script Builder                                      | 52 |
|            | 6.8                           | Script Execute                                      | 57 |
| Chapter 7. | USA                           | ART Master Synchronous Communications               |    |
|            | 7.1                           | Introduction                                        | 59 |
|            | 7.2                           | Highlights                                          | 59 |

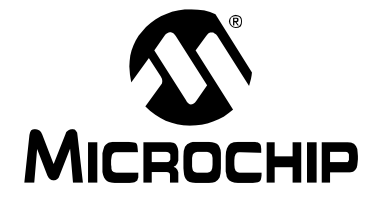

# **Table of Contents**

| 7.          | .3  | PICkit Serial Pin Assignments                               | 59 |
|-------------|-----|-------------------------------------------------------------|----|
| 7.          | .4  | Selecting Communications Mode                               | 59 |
| 7.          | .5  | Configuring USART Synchronous Master Communications<br>Mode | 60 |
| 7.          | .6  | Communications: Basic Operations                            | 62 |
| 7.          | .7  | Script Builder                                              | 62 |
| 7.          | .8  | Script Execute                                              | 67 |
| Chapter 8.  | Use | r Defined Templates                                         |    |
| 8.          | .1  | Introduction                                                | 69 |
| 8.          | .2  | Highlights                                                  | 69 |
| 8.          | .3  | Create Templates                                            | 69 |
| 8.          | .4  | My Templates                                                | 71 |
| Chapter 9.  | PIC | kit™ Serial Analyzer Firmware                               |    |
| 9.          | .1  | Introduction                                                | 73 |
| 9.          | .2  | Highlights                                                  | 73 |
| 9.          | .3  | Overview                                                    | 73 |
| 9.          | .4  | EXEC                                                        | 75 |
| 9.          | .5  | СОММ                                                        | 78 |
| 9.          | .6  | I <sup>2</sup> CM Communications                            | 82 |
| 9.          | .7  | SPI Communications                                          | 87 |
| 9.          | .8  | USART Communications                                        | 90 |
| Chapter 10. | PIC | Ckit™ Serial Analyzer DLL                                   |    |
| 1(          | 0.1 | Introduction                                                | 95 |
| 1(          | 0.2 | Highlights                                                  | 95 |
| 10          | 0.3 | Summary of Functions                                        | 95 |
| 1(          | 0.4 | Programming Example                                         | 99 |

| Chapter 11. Tr | oubleshooting                                    |              |
|----------------|--------------------------------------------------|--------------|
| 11.1           | Introduction                                     |              |
| 11.2           | Frequently Asked Questions                       | 101          |
| Appendix A. P  | ICkit Serial Analyzer Schematics                 |              |
| A.1            | Introduction                                     |              |
| Appendix B. 2  | 8-Pin Demo Board I <sup>2</sup> C™ Demonstration | Firmware 107 |
| B.1            | Introduction                                     | 107          |
| B.2            | Highlights                                       | 107          |
| B.3            | Hardware                                         | 107          |
| B.4            | Firmware                                         | 107          |
| B.5            | I <sup>2</sup> C Communications                  |              |
| B.6            | Slave Devices                                    |              |
| B.7            | Functions                                        | 112          |
| Worldwide Sale | s and Service                                    |              |

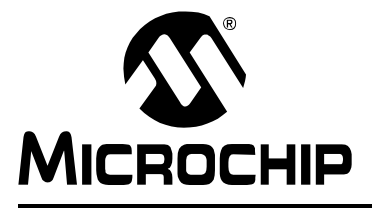

# PICkit<sup>™</sup> SERIAL ANALYZER USER'S GUIDE

## Preface

### **NOTICE TO CUSTOMERS**

All documentation becomes dated, and this manual is no exception. Microchip tools and documentation are constantly evolving to meet customer needs, so some actual dialogs and/or tool descriptions may differ from those in this document. Please refer to our web site (www.microchip.com) to obtain the latest documentation available.

Documents are identified with a "DS" number. This number is located on the bottom of each page, in front of the page number. The numbering convention for the DS number is "DSXXXXA", where "XXXXX" is the document number and "A" is the revision level of the document.

For the most up-to-date information on development tools, see the MPLAB<sup>®</sup> IDE on-line help. Select the Help menu, and then Topics to open a list of available on-line help files.

#### INTRODUCTION

This chapter contains general information that will be useful to know before using the PICkit<sup>™</sup> Serial Analyzer User's Guide. Items discussed in this chapter include:

- Document Layout
- Conventions Used in this Guide
- · Warranty Registration
- Recommended Reading
- The Microchip Web Site
- Development Systems Customer Change Notification Service
- Customer Support
- Document Revision History

#### DOCUMENT LAYOUT

This document describes how to use the PICkit<sup>™</sup> Serial Analyzer as a development tool to communicate with embedded development systems via serial protocols. The manual layout is as follows:

- Chapter 1: PICkit<sup>™</sup> Serial Analyzer Overview
- Chapter 2: Getting Started
- Chapter 3: PICkit<sup>™</sup> Serial Analyzer PC Program
- Chapter 4: I<sup>2</sup>C<sup>™</sup> Master Communications
- Chapter 5: SPI Master Communications
- Chapter 6: USART Asynchronous Communications
- Chapter 7: USART Master Synchronous Communications
- Chapter 8: User Defined Templates
- Chapter 9: PICkit<sup>™</sup> Serial Analyzer Firmware
- Chapter 10: PICkit<sup>™</sup> Serial Analyzer DLL

- Chapter 11: Troubleshooting
- Appendix A: Hardware Schematics
- Appendix B: 28-Pin Demo Board I<sup>2</sup>C<sup>™</sup> Demo Firmware

### **CONVENTIONS USED IN THIS GUIDE**

This manual uses the following documentation conventions:

#### **DOCUMENTATION CONVENTIONS**

| Description                                         | Represents                                                                                                   | Examples                                                    |  |  |  |
|-----------------------------------------------------|----------------------------------------------------------------------------------------------------|-------------------------------------------------------------|--|--|--|
| Arial font:                                         |                                                                                                    |                                                             |  |  |  |
| Italic characters                                   | Referenced books                                                                                             | MPLAB <sup>®</sup> IDE User's Guide                         |  |  |  |
|                                                     | Emphasized text                                                                                              | is the only compiler                                        |  |  |  |
| Initial caps                                        | A window                                                                                                    | the Output window                                           |  |  |  |
|                                                     | A dialog                                                                                                    | the Settings dialog                                         |  |  |  |
|                                                     | A menu selection                                                                                             | select Enable Programmer                                    |  |  |  |
| Quotes                                              | A field name in a window or dialog                                                                           | "Save project before build"                                 |  |  |  |
| Underlined, italic text with<br>right angle bracket | A menu path                                                                                                  | <u>File&gt;Save</u>                                         |  |  |  |
| Bold characters                                     | A dialog button                                                                                              | Click OK                                                    |  |  |  |
|                                                     | A tab                                                                                                    | Click the <b>Power</b> tab                                  |  |  |  |
| N'Rnnnn                                             | A number in verilog format,<br>where N is the total number of<br>digits, R is the radix and n is a<br>digit. | 4'b0010, 2'hF1                                              |  |  |  |
| Text in angle brackets < >                          | A key on the keyboard                                                                                        | Press <enter>, <f1></f1></enter>                            |  |  |  |
| Courier New font:                                   |                                                                                                    |                                                             |  |  |  |
| Plain Courier New                                   | Sample source code                                                                                           | #define START                                               |  |  |  |
|                                                     | Filenames                                                                                                    | autoexec.bat                                                |  |  |  |
|                                                     | File paths                                                                                                   | c:\mcc18\h                                                  |  |  |  |
|                                                     | Keywords                                                                                                    | _asm, _endasm, static                                       |  |  |  |
|                                                     | Command-line options                                                                                         | -Opa+, -Opa-                                                |  |  |  |
|                                                     | Bit values                                                                                                   | 0, 1                                                        |  |  |  |
|                                                     | Constants                                                                                                    | 0xFF, `A'                                                   |  |  |  |
| Italic Courier New                                  | A variable argument                                                                                          | <i>file</i> .o, where <i>file</i> can be any valid filename |  |  |  |
| Square brackets []                                  | Optional arguments                                                                                           | mcc18 [options] file<br>[options]                           |  |  |  |
| Curly brackets and pipe                             | Choice of mutually exclusive                                                                                 | errorlevel {0 1}                                            |  |  |  |
| character: {   }                                    | arguments; an OR selection                                                                                   |                                                             |  |  |  |
| Ellipses                                            | Replaces repeated text                                                                                       | <pre>var_name [, var_name]</pre>                            |  |  |  |
|                                                     | Represents code supplied by<br>user                                                                          | void main (void)<br>{<br>}                                  |  |  |  |

#### WARRANTY REGISTRATION

Please complete the enclosed Warranty Registration Card and mail it promptly. Sending in the Warranty Registration Card entitles users to receive new product updates. Interim software releases are available at the Microchip web site.

#### **RECOMMENDED READING**

This user's guide describes how to use the PICkit<sup>™</sup> Serial Analyzer. Other useful documents are listed below. The following Microchip documents are available and recommended as supplemental reference resources.

#### **Readme Files**

For the latest information on using other tools, read the tool-specific Readme files in the Readmes subdirectory of the MPLAB IDE installation directory. The Readme files contain update information and known issues that may not be included in this user's guide.

#### THE MICROCHIP WEB SITE

Microchip provides online support via our web site at www.microchip.com. This web site is used as a means to make files and information easily available to customers. Accessible by using your favorite Internet browser, the web site contains the following information:

- **Product Support** Data sheets and errata, application notes and sample programs, design resources, user's guides and hardware support documents, latest software releases and archived software
- General Technical Support Frequently Asked Questions (FAQs), technical support requests, online discussion groups, Microchip consultant program member listing
- Business of Microchip Product selector and ordering guides, latest Microchip press releases, listing of seminars and events, listings of Microchip sales offices, distributors and factory representatives

#### DEVELOPMENT SYSTEMS CUSTOMER CHANGE NOTIFICATION SERVICE

Microchip's customer notification service helps keep customers current on Microchip products. Subscribers will receive e-mail notification whenever there are changes, updates, revisions or errata related to a specified product family or development tool of interest.

To register, access the Microchip web site at www.microchip.com, click on Customer Change Notification and follow the registration instructions.

The Development Systems product group categories are:

- Compilers The latest information on Microchip C compilers and other language tools. These include the MPLAB<sup>®</sup> C18 and MPLAB C30 C compilers; MPASM<sup>™</sup> and MPLAB ASM30 assemblers; MPLINK<sup>™</sup> and MPLAB LINK30 object linkers; and MPLIB<sup>™</sup> and MPLAB LIB30 object librarians.
- **Emulators** The latest information on Microchip in-circuit emulators. This includes the MPLAB ICE 2000 and MPLAB ICE 4000.
- In-Circuit Debuggers The latest information on the Microchip in-circuit debugger, MPLAB ICD 2.
- MPLAB<sup>®</sup> IDE The latest information on Microchip MPLAB IDE, the Windows<sup>®</sup> Integrated Development Environment for development systems tools. This list is focused on the MPLAB IDE, MPLAB SIM simulator, MPLAB IDE Project Manager

and general editing and debugging features.

 Programmers – The latest information on Microchip programmers. These include the MPLAB PM3 and PRO MATE<sup>®</sup> II device programmers and the PICSTART<sup>®</sup> Plus and PICkit<sup>™</sup> 2 development programmers.

### **CUSTOMER SUPPORT**

Users of Microchip products can receive assistance through several channels:

- Distributor or Representative
- Local Sales Office
- Field Application Engineer (FAE)
- Technical Support

Customers should contact their distributor, representative or field application engineer (FAE) for support. Local sales offices are also available to help customers. A listing of sales offices and locations is included in the back of this document.

Technical support is available through the web site at: http://support.microchip.com

### **DOCUMENT REVISION HISTORY**

#### **Revision A (January 2007)**

• Initial release of this document.

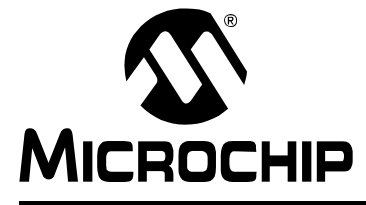

# Chapter 1. PICkit<sup>™</sup> Serial Analyzer Overview

#### 1.1 INTRODUCTION

The PICkit<sup>™</sup> Serial Analyzer development system enables a personal computer (PC) to communicate with embedded development systems via serial protocols such as I<sup>2</sup>C<sup>™</sup>, SPI, asynchronous and synchronous USART. The PC program uses a graphical interface to enter data and commands to communicate to the target device. Data and commands can be entered using basic or scripting commands. The PICkit<sup>™</sup> Serial Analyzer connects to the embedded development system using a 6-pin header.

The PICkit<sup>™</sup> Serial Analyzer is a sophisticated and highly configurable device. Please take a few moments to familiarize yourself with the hardware interface and PC program by reading this user's guide. **Chapter 2. "Getting Started**" will guide you through installing the PC program and running a simple demonstration program on the 28-Pin Demo Board (DM164120-3) using the I<sup>2</sup>C serial protocol.

### 1.2 HIGHLIGHTS

This chapter discusses:

- PICkit<sup>™</sup> Serial Analyzer Contents
- PICkit<sup>™</sup> Serial Analyzer Development System
- PICkit<sup>™</sup> Serial Analyzer Hardware
- PICkit<sup>™</sup> Serial Analyzer PC Software

#### 1.3 PICkit<sup>™</sup> SERIAL ANALYZER CONTENTS

The PICkit<sup>™</sup> Serial Analyzer serial communications development system contains the following items:

- 1. The PICkit<sup>™</sup> Serial Analyzer
- 2. USB cable
- 3. PICkit<sup>™</sup> Serial Analyzer CD-ROM

#### **1.4 PICkit™ SERIAL ANALYZER DEVELOPMENT SYSTEM**

The PICkit<sup>™</sup> Serial Analyzer consists of several components that together make an embedded serial communications development system. The PC program runs on Microsoft<sup>®</sup> Windows<sup>®</sup> compatible computers with a USB port. The PICkit<sup>™</sup> Serial Analyzer connects to the PC using a USB cable. Finally, the PICkit<sup>™</sup> Serial Analyzer interfaces to the target device using a 6-pin header. Figure 1-1 illustrates the PICkit<sup>™</sup> Serial Analyzer embedded serial communications development system.

# PICkit<sup>™</sup> Serial Analyzer User's Guide

FIGURE 1-1: PICkit<sup>™</sup> SERIAL ANALYZER DEVELOPMENT SYSTEM

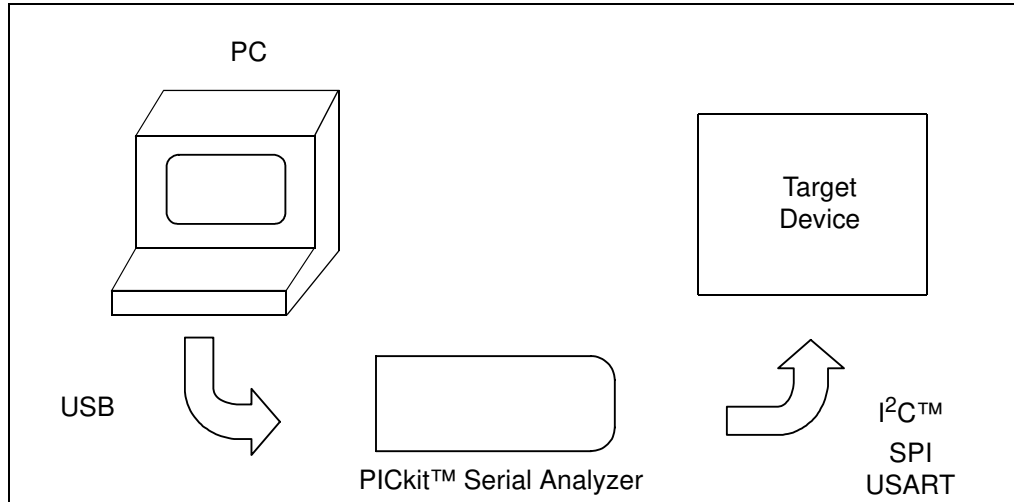

### 1.5 PICkit<sup>™</sup> SERIAL ANALYZER HARDWARE

The PICkit<sup>™</sup> Serial Analyzer connects to a Microsoft<sup>®</sup> Windows<sup>®</sup> compatible computer using a USB port. It interfaces to the target device using a 6-pin header. Figure 1-2 shows an overview of the PICkit<sup>™</sup> Serial Analyzer.

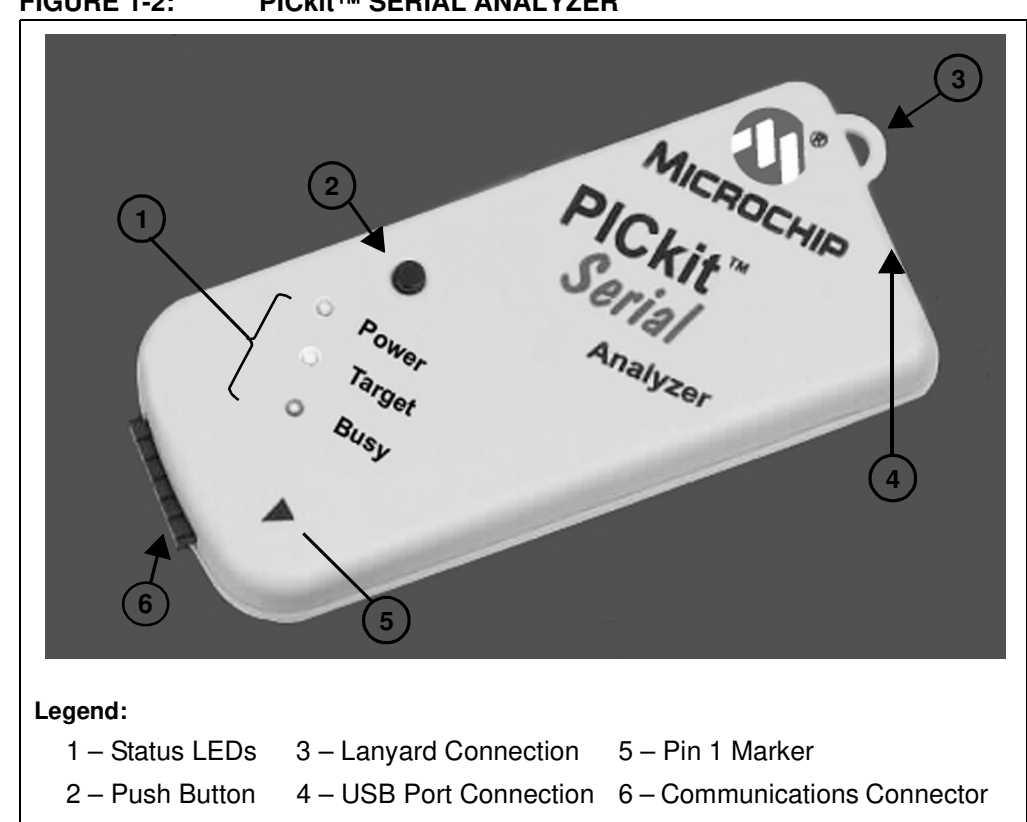

FIGURE 1-2: PICkit<sup>™</sup> SERIAL ANALYZER

#### 1.5.1 Status LEDs

The Status LEDs indicate the status of the PICkit<sup>™</sup> Serial Analyzer.

- 1. Power (green) Power is applied to the PICkit<sup>™</sup> Serial Analyzer by the USB port.
- 2. Target (yellow) The PICkit<sup>™</sup> Serial Analyzer is communicating with the target device.
- 3. Busy (red) The PICkit<sup>™</sup> Serial Analyzer is communicating with the target device.

#### 1.5.2 Push Button

The push button is available for future implementation.

#### 1.5.3 Lanyard Connection

To help prevent possible loss of the PICkit<sup>™</sup> Serial Analyzer, a convenient lanyard connection is available.

#### 1.5.4 USB Port Connection

The USB Port Connection is a USB mini-B connector. Connect the PICkit<sup>™</sup> Serial Analyzer to the PC using the supplied cable.

#### 1.5.5 Pin 1 Marker

The Pin 1 marker assists in aligning the PICkit<sup>™</sup> Serial Analyzer with the target device. Pin assignments are shown in Figure 1-3.

#### 1.5.6 Communication Connector

The communication connector connects to the target device using an inexpensive 6-pin, 0.100" pitch spacing, 0.025" square pin header. Pin assignments are shown in Figure 1-3.

#### FIGURE 1-3: PICkit<sup>™</sup> SERIAL ANALYZER PIN ASSIGNMENTS

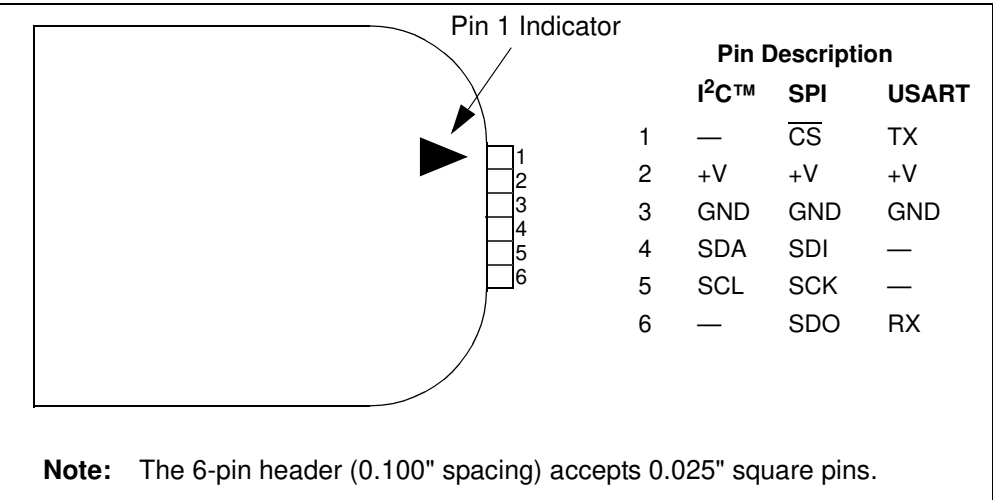

### 1.6 PICkit<sup>™</sup> SERIAL ANALYZER SOFTWARE

#### 1.6.1 PC Program

The PICkit<sup>™</sup> Serial Analyzer PC program uses a graphical interface to enter data and commands to communicate to the target device. Data and commands can be entered using basic or scripting commands. **Chapter 3.** "**PICkit<sup>™</sup> Serial Analyzer PC Program**" explains the installation and operation of the program. Following Chapter 3 there are individual chapters that explain the specific serial communications modes and their operation.

#### 1.6.2 Dynamically Linked Library (DLL)

The PICkit<sup>™</sup> Serial Analyzer DLL is explained in **Chapter 10.** "**PICkit<sup>™</sup> Serial Analyzer DLL**".

#### 1.6.3 Firmware

The PICkit<sup>™</sup> Serial Analyzer firmware is explained in **Chapter 9. "PICkit<sup>™</sup> Serial Analyzer Firmware**".

The latest version of the PICkit<sup>™</sup> Serial Analyzer firmware can be downloaded from the Microchip Technology web site. The firmware is updated by selecting <u>PICkit Serial</u> <u>Analyzer > Download PICkit Serial Analyzer Firmware</u> from the menu bar. An open file window will open. Select the \*.hex file to be uploaded to the PICkit<sup>™</sup> Serial Analyzer and click on the **Open** button. The Firmware Download window will open as shown in Figure 1-4 to indicate the status of the firmware update.

#### FIGURE 1-4: FIRMWARE DOWNLOAD WINDOW

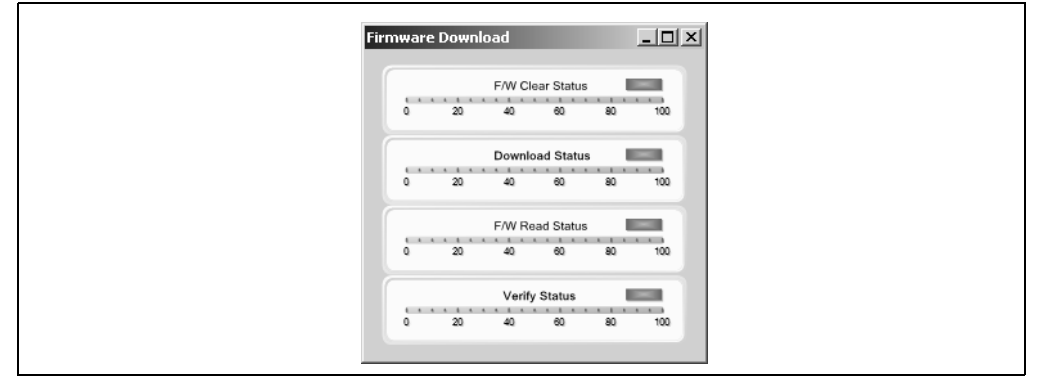

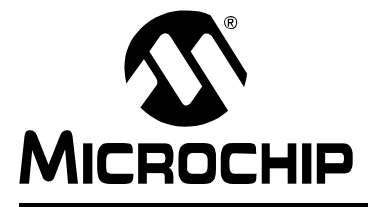

# PICkit<sup>™</sup> SERIAL ANALYZER USER'S GUIDE

# **Chapter 2. Getting Started**

### 2.1 INTRODUCTION

This chapter will get you started using the PICkit<sup>™</sup> Serial Analyzer with the 28-Pin Demo Board. In this demo, the PICkit<sup>™</sup> Serial Analyzer will communicate with the 28-Pin Demo Board using the I<sup>2</sup>C serial protocol. The PICkit<sup>™</sup> Serial Analyzer will be the I<sup>2</sup>C Master and the 28-Pin Demo Board will be the I<sup>2</sup>C Slave device. The 28-Pin Demo board is programmed to emulate an I<sup>2</sup>C real-time clock and Serial EEPROM.

For more information about the 28-Pin Demo Board hardware, see the **28-Pin Demo Board User's Guide** (DS41301).

For more information about the 28-Pin Demo Board I<sup>2</sup>C<sup>™</sup> demo firmware, see **Appendix B. "28-Pin Demo Board I<sup>2</sup>C<sup>™</sup> Demonstration Firmware".** 

The demo program source code and \*.hex file can be found on the PICkit<sup>™</sup> Serial CD-ROM at <u>D:\28-pin Demo Board\Firmware\</u>.

### 2.2 HIGHLIGHTS

This chapter discusses:

- Installing the PICkit<sup>™</sup> Serial Analyzer Software
- · Connecting the PICkit Serial Analyzer to the PC
- Connecting the PICkit Serial Analyzer to the 28-Pin Demo Board
- Starting the PICkit Serial Analyzer Program
- Running The 28-Pin Demo I<sup>2</sup>C<sup>™</sup> Demonstration Program
- I<sup>2</sup>C Communications Basic Operations
- 28-Pin Demo I<sup>2</sup>C<sup>™</sup> Source Code and Firmware

#### 2.3 INSTALLING THE PICkit<sup>™</sup> SERIAL ANALYZER SOFTWARE

Insert the PICKit<sup>™</sup> Serial Analyzer CD-ROM into the CD-ROM drive. In a few moments the introductory screen should be displayed. Follow the directions on the screen to install the PICkit Serial Analyzer software.

If the introductory screen does not appear, browse to the CD-ROM directory and select the AutorunPro.exe program.

Note: The PICkit<sup>™</sup> Serial Analyzer program requires the Microsoft<sup>®</sup> .NET Framework Version 2.0. If the .NET Framework is not installed on your computer (or if in doubt), select the application plus Microsoft<sup>®</sup> .NET Framework installation.

### 2.4 CONNECTING THE PICkit<sup>™</sup> SERIAL ANALYZER TO THE PC

Connect the PICkit Serial Analyzer to the PC using the supplied USB cable. There are no USB drivers to install. The green Power indicator should light indicating that the PICkit Serial Analyzer is powered.

#### 2.5 CONNECTING THE PICkit<sup>™</sup> SERIAL ANALYZER TO THE 28-PIN DEMO BOARD

Connect the PICkit Serial Analyzer to P3 on the 28-Pin Demo Board as shown in Figure 2-1. The PICkit Serial Analyzer will supply power to the 28-Pin Demo Board and perform a power on routine:

- LEDs will flash in sequence DS1, DS2, DS3, DS4, DS3, DS2, and DS1 twice
- All LEDs will turn off
- All LEDs will turn on
- All LEDs will turn off
- · LEDs will display in hexadecimal: A, D, C
- · LEDs will display the top 4 bits of the ADC value read from potentiometer RP1

#### FIGURE 2-1: CONNECTING PICkit<sup>™</sup> SERIAL TO THE 28-PIN DEMO BOARD

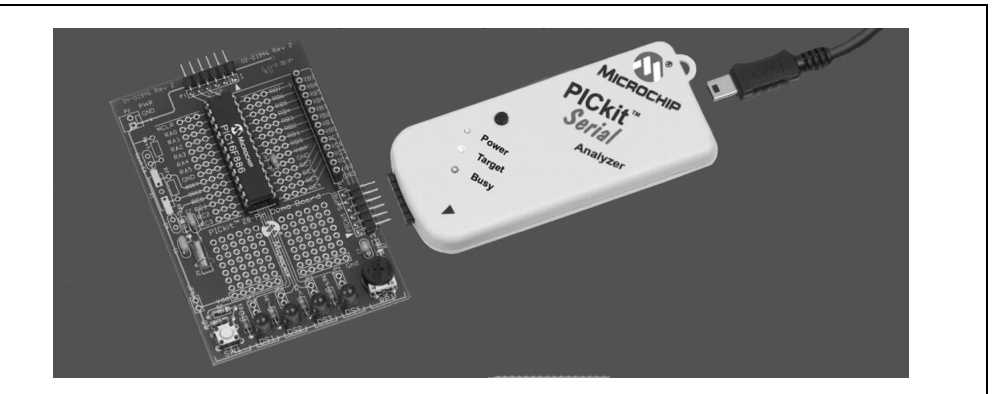

### 2.6 STARTING THE PICkit<sup>™</sup> SERIAL ANALYZER PROGRAM

You can start the program by:

- · Clicking on the desktop icon, or
- Navigating to <u>Start>All Programs>Microchip>PICkit Serial Analyzer</u>

After a few moments, the program will start and display the main window as shown in Figure 2-2.

If this is the first time you are running the program, the Configuration Wizard will automatically run. Click on the **Next** button and accept the default settings for I<sup>2</sup>C Master mode. For more information about using the I<sup>2</sup>C Master mode, see **Chapter 4.** "I<sup>2</sup>C<sup>™</sup> **Master Communications**."

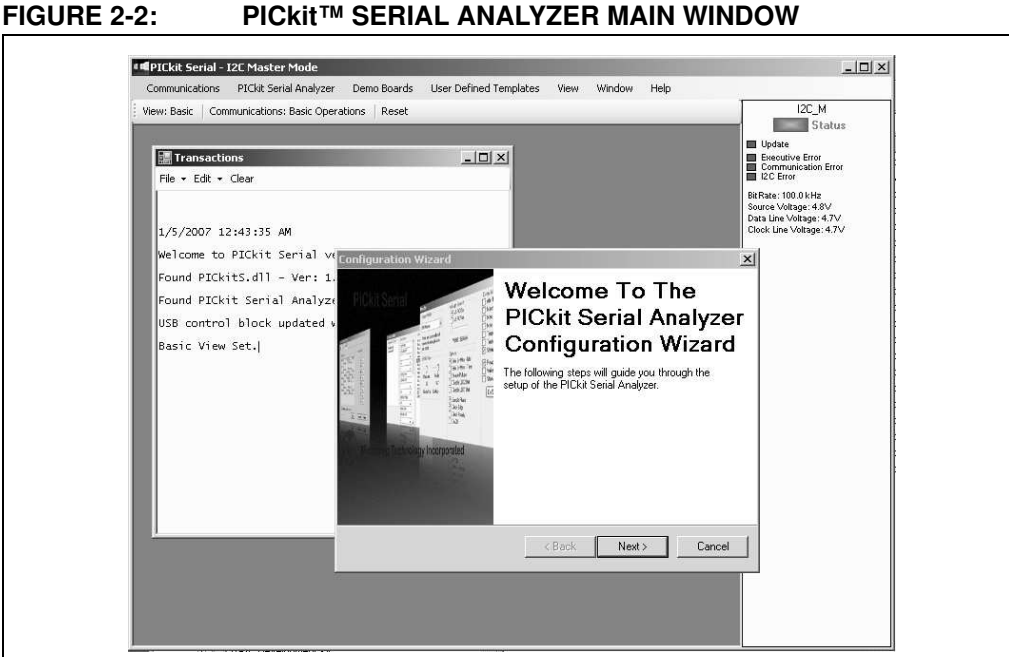

# RUNNING THE 28-PIN DEMO I<sup>2</sup>C<sup>™</sup> DEMONSTRATION PROGRAM

Select the 28-Pin Demo I<sup>2</sup>C demonstration by clicking on *Demo Boards > 28 Pin Demo*  $\frac{l^2C}{2}$  from the menu bar. The 28-Pin Demo l<sup>2</sup>C demonstration window will be displayed as shown in Figure 2-3.

The Real-Time Clock (RTC) will be displayed first. Note the tabs to select between the RTC, EEPROM and ADC demonstrations. The demonstration program will constantly poll the 28-Pin Demo Board and display the contents of the real-time clock and the ADC.

#### 2.7.1 **Real-Time Clock (RTC)**

Clicking on the **Real-Time Clock** tab will display calendar and clock contents of the real-time clock function running on the 28-Pin Demo Board. The 28-Pin Demo Board has been programmed to emulate a stand-alone serial I<sup>2</sup>C clock-calendar device. The I<sup>2</sup>C commands are very similar to the commands used in these devices. The demonstration program will constantly poll the 28-Pin Demo Board and display the contents of the real-time clock.

The Real-Time Clock window displays calendar and clock controls. Notice the date and time when the 28-Pin Demo Board has first been powered on. The date and time start at January 1, 2000 at midnight (12:00 AM).

The user can manually enter calendar and clock values and send the values to the real-time clock by clicking on the Update RTC button. Or the user can click on the Set RTC to System Time button to set the real-time clock to the date and time of the computer.

2.7

| Demo                                                           |                                                                                                    |             |
|----------------------------------------------------------------|----------------------------------------------------------------------------------------------------|-------------|
|                                                                | Real Time Clock EEPROM ADC                                                                                                    |             |
| Update RTC<br>Set RTC To<br>System Time<br>Read EE<br>Write EE | Sun Mon         Tue         Ved         Tue         Fri         Sat           26         27         28         29         30         31         1           2         3         4         5         6         7         8           9         10         11         12         13         14         15           16         17         18         19         20         21         22           23         24         25         26         27         28         29           30         31         1         2         3         4         5 |             |
|                                                                |                                                                                                    | 12:00:36 AM |

#### FIGURE 2-3: 28-PIN DEMO $I^2C^{\text{TM}}$ – RTC

#### 2.7.2 Serial EEPROM (EEPROM)

Clicking on the EEPROM tab will display the 256 byte array of EEPROM memory as shown in Figure 2-4. The 28-Pin Demo Board has been programmed to emulate a stand-alone serial I<sup>2</sup>C EEPROM device such as a 24LC02. The I<sup>2</sup>C commands are very similar to the commands used in these devices.

The Serial EEPROM tab displays the contents of a serial EEPROM implemented on the 28-Pin Demo Board. When this tab is first displayed, the values are grayed out. This means that the display does not match the contents of the emulated serial EEPROM. Click on **Read EE** button and the program will read and display the contents of the 28-Pin Demo Board. Notice that the displayed values are now black.

Individual memory locations can be changed by clicking on the value and typing in a new value in hexadecimal. Notice that the changed values will be displayed in red. This means the value has changed but has not been written to the emulated serial EEPROM. Click on the **Write EE** button and the values will be written. The color of the value will turn to black indicating that the value has been written and the display matches the contents of the emulated serial EEPROM.

|             | Real Tir | ne Clo | ock | EEP | ROM | AD | C  |    |    |    |    |    |    |    |    |    |    |
|-------------|----------|--------|-----|-----|-----|----|----|----|----|----|----|----|----|----|----|----|----|
| 1           |          | 00     | 01  | 02  | 03  | 04 | 05 | 06 | 07 | 08 | 09 | 0A | 0B | 0C | 0D | 0E | 0  |
| Update RTC  | ▶ 00     | FF     | FF  | FF  | FF  | FF | FF | FF | FF | FF | FF | FF | FF | FF | FF | FF | FF |
| Set BTC To  | 10       | FF     | FF  |     | FF  |    | FF |    | FF |    | FF |    | FF |    | FF |    |    |
| System Time | 20       |        |     |     |     |    |    |    |    |    | FF |    | FF |    | FF |    |    |
|             | 30       |        |     |     |     |    |    |    |    |    |    |    |    |    |    |    |    |
| n urr l     | 40       |        |     |     |     |    |    |    |    |    |    |    |    |    |    |    |    |
| Read EE     | 50       |        |     |     |     |    |    |    |    |    |    |    |    |    |    |    |    |
| Write EE    | 60       |        |     |     |     |    |    |    |    |    |    |    |    |    |    |    |    |
|             | 70       |        | FF  |     | FF  |    | FF |    | FF |    |    |    |    |    |    |    |    |
|             | 80       |        | FF  | FF  | FF  | FF | FF | FF | FF | FF | FF | FF | FF |    | FF |    |    |
|             | 90       |        | FF  |     | FF  |    | FF |    | FF |    | FF |    | FF |    | FF |    |    |
|             | AO       |        | FF  |     | FF  | FF | FF |    | FF |    | FF |    | FF |    | FF |    |    |
|             | BO       |        |     |     |     |    | FF |    | FF |    | FF |    | FF |    | FF |    |    |
|             | CO       |        |     |     |     |    |    |    | FF |    | FF |    | FF |    |    |    |    |
|             | DO       |        |     |     |     |    |    |    |    |    |    |    |    |    |    |    |    |
|             | EO       |        |     |     |     |    |    |    |    |    |    |    |    |    |    |    |    |
|             | FO       |        |     |     |     |    |    |    |    |    |    |    |    |    |    |    |    |

FIGURE 2-4: 28-PIN DEMO I<sup>2</sup>C<sup>™</sup> – EEPROM

#### 2.7.3 Analog-to-Digital Converter (ADC)

Clicking on the ADC tab will show a meter gauge displaying the value of the ADC as read from potentiometer RP1 as shown in Figure 2-5.

The meter gauge displays the Most Significant 8 bits of the 10-bit ADC internal to the PIC<sup>®</sup> microcontroller. Rotate potentiometer RP1 and the display changes almost instantaneously. The demonstration program will constantly poll the 28-Pin Demo Board and display the contents of the ADC.

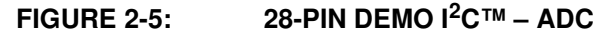

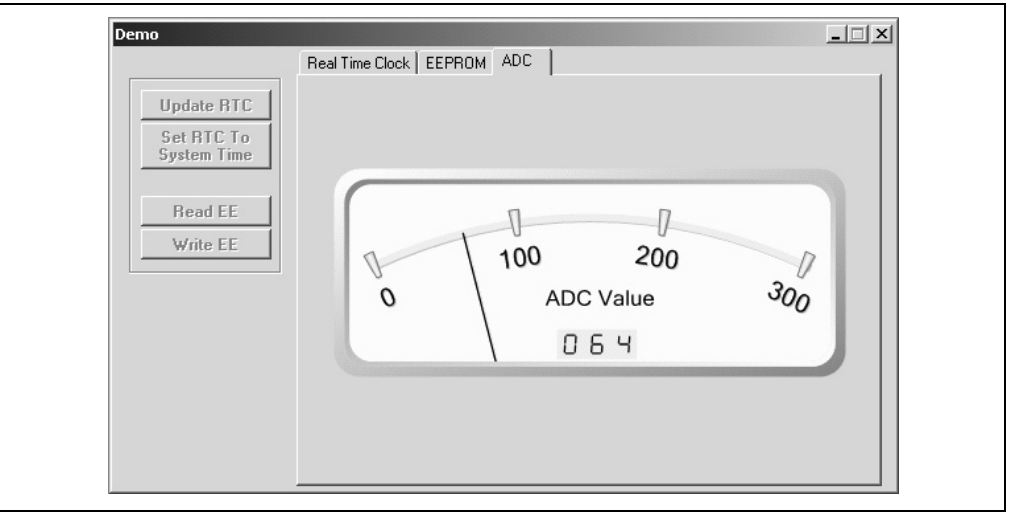

### 2.8 $I^2 C^{TM}$ COMMUNICATIONS – BASIC OPERATIONS

Individual I<sup>2</sup>C commands and data can be read and written to the 28-Pin Demo Board from the Basic Operations window as shown in Figure 2-6. Ensure that the PICkit Serial Analyzer program is in I<sup>2</sup>C Master mode by selecting <u>PICkit Serial Analyzer > Run Configuration Wizard</u> from the menu bar and selecting I<sup>2</sup>C Master.

**Note:** The 28-Pin Demo I<sup>2</sup>C window and the Basic Operations window cannot be opened at the same time. When the 28-Pin Demo I<sup>2</sup>C window is opened, the Basic Operations window will automatically close.

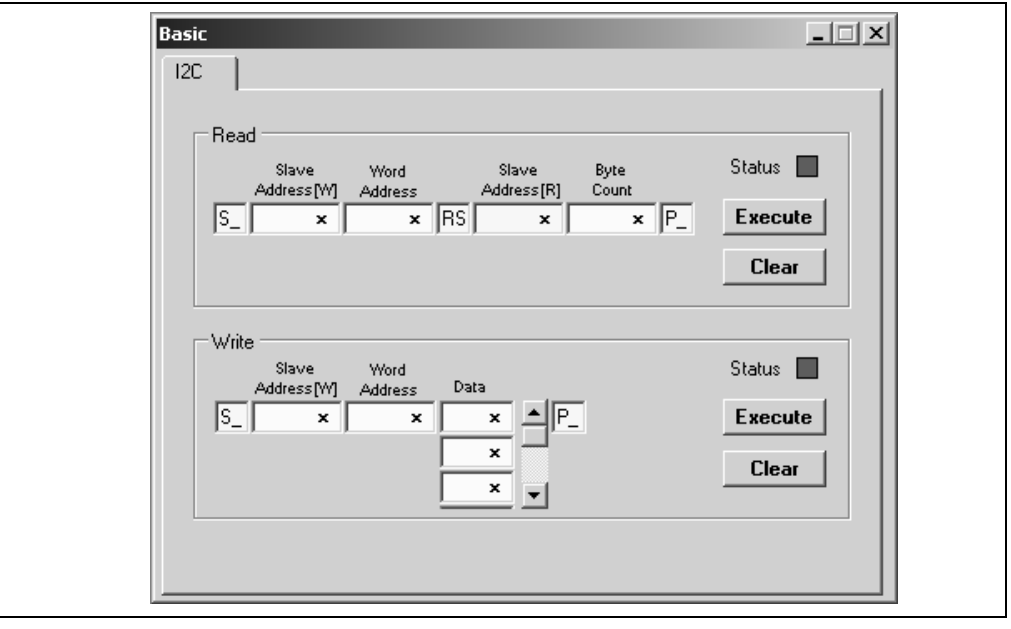

#### FIGURE 2-6: I<sup>2</sup>C<sup>™</sup> BASIC OPERATIONS

#### 2.8.1 Real-Time Clock (RTC)

The Slave address for the emulated real-time clock on the 28-Pin Demo Board is hexadecimal A2 (0xA2). The Word Address selects the following memory locations:

#### TABLE 2-1:MEMORY LOCATIONS

| Word Address | Contents        |
|--------------|-----------------|
| 0x00         | Configuration 1 |
| 0x01         | Configuration 2 |
| 0x02         | Seconds         |
| 0x03         | Minutes         |
| 0x04         | Hours           |
| 0x05         | Days            |
| 0x06         | Weekdays        |
| 0x07         | Months          |
| 0x08         | Years           |

For example, to read seconds from the real-time clock:

Step 1 – Enter 0xA2 into the Slave Address[W] block in the Read section of the Basic Operations window (top half of window)

Step 2 – Enter 0x02 into the Word Address block

Step 3 – Note that the Slave Address[R] has already been entered for you (the Read bit is set).

Step 4 – Enter 0x01 into the Byte Count block

Step 5 – Click on the Execute button

The I<sup>2</sup>C combination command (Write then Read) will be sent to the 28-Pin Demo Board. The command and the contents of Word Address 0x02 (seconds) will be displayed in the transaction window as shown in Figure 2-7.

#### FIGURE 2-7: RTC TRANSACTIONS DEMO

| <b>Transactions</b><br>File • Edit • Clear                         | <u>-   ×</u> |
|--------------------------------------------------------------------|--------------|
| Sent I2C Read Cmd:<br>[S_][A2][O2][RS][A3][O1][P_]<br>[S_][26][P_] |              |

#### 2.8.2 EEPROM

The Slave address for the emulated Serial EEPROM on the 28-Pin Demo Board is hexadecimal A8 (0xA8). The Word Address selects one of 256 8-bit memory locations:

#### TABLE 2-2:WORD ADDRESS CONTENTS

| Word Address | Contents        |
|--------------|-----------------|
| 0x00         | Memory Contents |
|              |                 |
| 0xFF         | Memory Contents |

#### 2.8.3 ADC

The Slave address for the ADC on the 28-Pin Demo Board is hexadecimal AA (0xAA). The Word Address 0x01 selects the memory location containing the Most Significant 8 bits of the 10-bit ADC of the PIC microcontroller.

### 2.9 28-PIN DEMO I<sup>2</sup>C<sup>™</sup> SOURCE CODE AND FIRMWARE

The demo program source code and \*.hex file can be found on the PICkit Serial CD-ROM at <u>D:\28-pin Demo Board\Firmware\</u>.

NOTES:

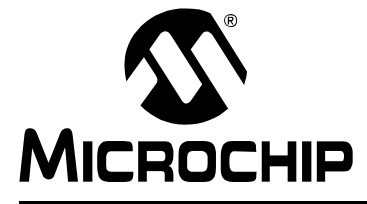

# Chapter 3. PICkit<sup>™</sup> Serial Analyzer PC Program

#### 3.1 INTRODUCTION

This chapter covers the installation, starting and high level operations of the PICkit Serial Analyzer program. Detailed information about the entering of data and commands for specific serial communications modes are given in the following chapters.

#### 3.2 HIGHLIGHTS

This chapter discusses:

- · Installing The PICkit Serial Analyzer Software
- Starting the Program
- Configuration Wizard
- Main Window
- Specific Communications Modes

#### 3.3 INSTALLING THE PICkit<sup>™</sup> SERIAL ANALYZER SOFTWARE

Insert the PICKit Serial Analyzer CD-ROM into the CD-ROM drive. In a few moments the introductory screen should be displayed. Follow the directions on the screen to install the PICkit Serial Analyzer software.

If the introductory screen does not appear, browse to the CD-ROM directory and select the AutorunPro.exe program.

**Note:** The PICkit Serial Analyzer program requires the Microsoft<sup>®</sup> .NET Framework Version 2.0.

#### 3.4 STARTING THE PROGRAM

You can start the program by

- · Clicking on the desktop icon, or
- Navigating to Start>All Programs>Microchip>PICkit Serial Analyzer

After a few moments, the program will start and display the main window as shown in Figure 3-1.

| Communications PICkit Serial Analyzer Demo Boards User Derined Templates View window He | alp                                             |
|-----------------------------------------------------------------------------------------|-------------------------------------------------|
| View: Basic   Reset Basic Communications                                                | I2C_M<br>Status                                 |
|                                                                                         | Update                                          |
| File • Edit • Clear                                                                     | Executive Error<br>Communication Error          |
|                                                                                         | Bit Bate: 100.0 kHz                             |
|                                                                                         | Source Voltage: 4.8V<br>Data Line Voltage: 4.7V |
| 1/3/2007 2:49:15 PM                                                                     | Clock Line Voltage: 4.7V                        |
| Welcome to Pickit Serial Version Beta MDI 1.0.9                                         |                                                 |
| Found PICkitS.dll - Ver: 1.3.0.0                                                        |                                                 |
| Found PICkit Serial Analyzer - FW Ver: 0x0108                                           |                                                 |
| USB control block updated with preference data.                                         |                                                 |
| Basic View Set.                                                                         |                                                 |
|                                                                                         |                                                 |
|                                                                                         |                                                 |
|                                                                                         |                                                 |
|                                                                                         |                                                 |
|                                                                                         |                                                 |
|                                                                                         |                                                 |
|                                                                                         |                                                 |
|                                                                                         |                                                 |
|                                                                                         |                                                 |
|                                                                                         |                                                 |
|                                                                                         |                                                 |
|                                                                                         |                                                 |

#### FIGURE 3-1: PICkit<sup>™</sup> SERIAL ANALYZER MAIN WINDOW

#### 3.5 CONFIGURATION WIZARD

If it is the first time that the PICkit Serial Analyzer program is run, the Configuration Wizard will run automatically. The Configuration Wizard can be manually invoked by selecting <u>PICkit Serial Analyzer > Run Configuration Wizard</u> from the menu bar.

The Configuration Wizard will guide you through the basic steps to configure the PICkit Serial Analyzer program for a specific communications mode ( $I^2C$ , SPI, USART). Advanced configuration can be done from the Configuration Window by selecting <u>PIC-kit Serial Analyzer > Configure Communications Mode</u> from the menu bar.

As an example, Figure 3-2 through Figure 3-7 show how to configure for I<sup>2</sup>C Master mode. Refer to the specific communications chapter for detailed information on the Configuration Wizard for that communications mode.

The Configuration Wizard Welcome window is shown in Figure 3-2. You may choose to continue by clicking on the **Next** button or canceling the wizard by clicking on the **Cancel** button.

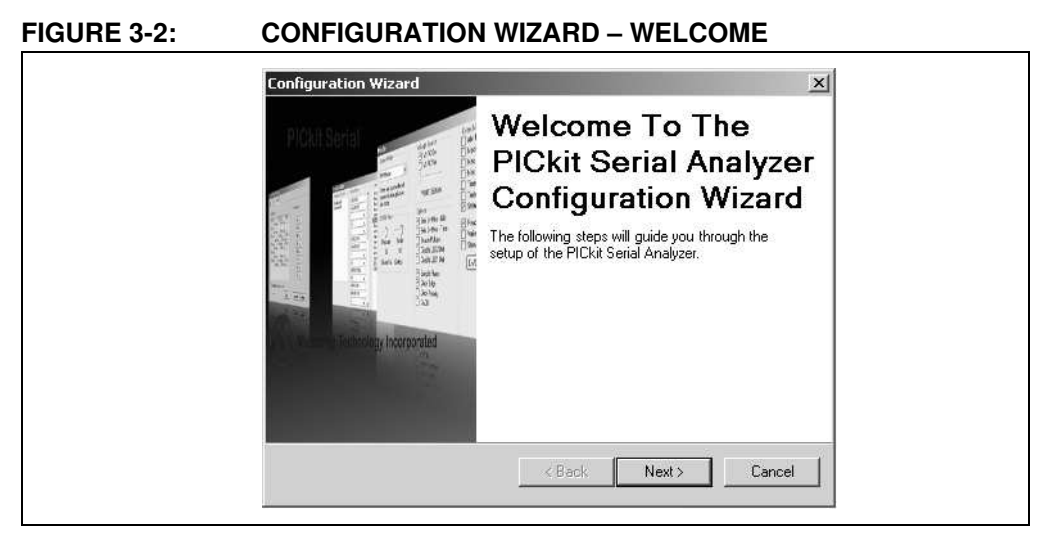

The Configuration Wizard Page 1 of 4, as shown in Figure 3-3, displays the available communications modes and allows you to choose one of the modes.

#### FIGURE 3-3: CONFIGURATION WIZARD – PAGE 1 OF 4

| Communication Mode -           | Page 1 of 4                          |        |
|--------------------------------|--------------------------------------|--------|
| Choose which mode of communica | Page 1 01 4<br>tion you wish to use. |        |
|                                |                                      |        |
| <ul> <li>I2C Master</li> </ul> |                                      |        |
| C SPI Master                   |                                      |        |
| 🔿 USART As                     | inc                                  |        |
| 🔿 USART Sy                     | nc Master                            |        |
|                                |                                      |        |
|                                |                                      |        |
|                                |                                      |        |
|                                | <back next=""></back>                | Cancel |

In this example,  $I^2C$  Master Communication's mode is selected. The Configuration Wizard Page 2 of 4, as shown in Figure 3-4, allows you to select the bus speed. A more comprehensive list of bus speeds can be chosen from the Configuration Window by selecting <u>*PlCkit Serial Analyzer > Configure Communications Mode*</u> from the menu bar.